## 七联大学 (校内辅修学士学位系统)

# 学生端操作手册

七校联合办学项目组

2020年11月15日

| —.       |    | 报谷 | 名须知      | 2 |
|----------|----|----|----------|---|
| <u> </u> |    | We | eb 端报名流程 | 2 |
|          | 1. |    | 注册登录     | 2 |
|          | 2. |    | 绑定       | 3 |
|          | 3. |    | 报名       | 5 |
|          | 4. |    | 查看报名信息   | 7 |
|          | 5. |    | 取消报名     | 7 |
|          | 6. |    | 修改密码     | 8 |
|          | 7. |    | 查看课表     | 8 |
|          | 8. |    | 查看成绩     | 9 |

## 一. 报名须知

学生报名采用 web 端进行:

Web 端登录 ip 地址: 218.197.150.35

或域名: <u>http://ut7.whu.edu.cn/</u>

学生报名的详细流程如下图 1-1 所示:

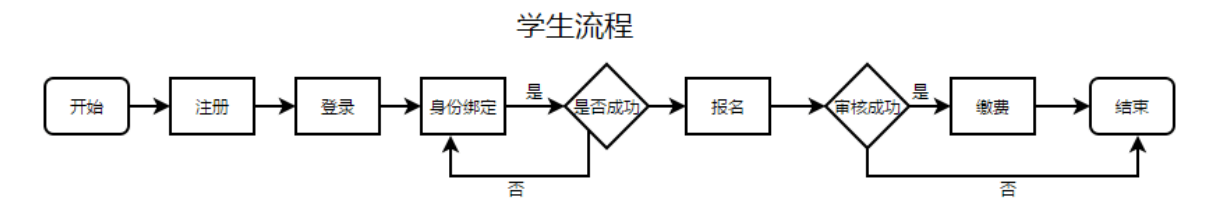

## 图 1-1 学生报名流程

<u>注 1: 学生审核失败后,报名流程结束。</u> <u>注 2: 自 2019 年起,学生只能报名本校校内辅修,不可跨校报名。</u>

## 二. Web 端报名流程

## 1. 注册登录

学生登陆网站 (218.197.150.35) 之后,可以直接注册、登录。

如图 2-1、图 2-2 所示。

| Sec.                  | 七联大学  |                                     | 登录 注册 |          |
|-----------------------|-------|-------------------------------------|-------|----------|
| alalala .             |       |                                     |       | > 安卓版APP |
| alalala .             |       |                                     |       |          |
| and and               | 2.    | 登录 注册                               |       |          |
|                       | - Sta |                                     |       |          |
|                       |       | 清绝入验证码                              |       |          |
| 1                     |       | 请输入密码(由6到16位字母数字下数线用成)              |       |          |
| 1/m                   |       | 请再次输入密码                             |       |          |
| 1 Marian              |       | 文即注册                                |       | 日我~下载APP |
| 1 Alexandress         |       |                                     |       | 报名结果早知道~ |
| A state of the second |       |                                     |       |          |
|                       | 1     |                                     |       |          |
|                       |       |                                     |       |          |
|                       |       |                                     |       |          |
|                       |       | 武汉大学 计算机学院 国际软件学院 研制 武汉万类软件技术有限公司出品 |       |          |

图 2-1 注册

| 七联大学                         |                                              | 登录 注册              |
|------------------------------|----------------------------------------------|--------------------|
| and the second second        | 1                                            | 、 空音版ADD           |
| ala la la la                 |                                              |                    |
|                              | 登录丨注册                                        |                    |
|                              |                                              |                    |
|                              |                                              |                    |
| 1                            |                                              | IOS版APP            |
| 1                            | 1999 (11) (12) (12) (12) (12) (12) (12) (12) | 四次88 次回<br>24 法法律法 |
|                              | 登录                                           |                    |
| 1 hon                        | (推荐使用谷歌浏览器) 忘记室                              |                    |
| 1 Alexandre                  |                                              |                    |
|                              |                                              | 报名结果早知道~           |
|                              | 1[#]                                         |                    |
| A State of the second second |                                              |                    |
|                              |                                              |                    |
|                              |                                              |                    |
|                              |                                              |                    |
| 14                           | 本科生院<br>武汉大学 计算利学院、国际软件学院 研制 武汉万缕软件技术有限公司出品  |                    |
|                              | 信息中心 平台保健                                    |                    |

图 2-2 登录

## 2. 绑定

在注册完成后,登录系统。点击页面右上角的头像,进入个人主页(见图 2-3)。按照自己的真实情况完成"我的学籍"和"身份信息",然后点击绑定(见 图 2-4)。

|                                          | 七联大学        |                | 151914253        |
|------------------------------------------|-------------|----------------|------------------|
| 10 00 00 00 00 00 00 00 00 00 00 00 00 0 | 我的书桌        | 提醒             | ♀ 个人主页<br>図 修改密码 |
| · · · · · · · · · · · · · · · · · · ·    | (读表 成绩 辅修报名 | 全部消息类别 ∨ 消息关键字 |                  |
|                                          | 通知广场        | 暂无任何提醒消息~      |                  |
| 補修报名                                     |             |                |                  |
| ·<br>通知广场                                |             |                |                  |
| 10000                                    |             |                |                  |
| Miner Man                                |             |                |                  |
|                                          |             |                |                  |
|                                          |             | x x            |                  |

图 2-3 进入个人主页

| ***         |         | o 学籍信息未认证 |   |      |     |                | 编辑  | 个人资料 | ] |  |
|-------------|---------|-----------|---|------|-----|----------------|-----|------|---|--|
| alala la la | 我的学籍    |           |   |      |     |                |     |      |   |  |
|             | 学籍信息    |           |   | 身份信息 | 3   |                |     |      |   |  |
|             | * 我的学校: | 武汉大学      | ~ | * 姓  | 名:  | 请输入姓名 (不超过20字) |     |      |   |  |
| -           | * 我的学院: | 电子信息学院    | ~ | * 学  | 号:  | 请输入学号 (不超过30字) |     |      |   |  |
|             | * 我的专业: | 电子信息类     | ~ | * 身份 | 证号: | 请输入身份证号        |     |      |   |  |
|             | *学 制:   | 请选择       | ~ | *性   | 别:  | 请选择            | ~   |      |   |  |
|             | *年 级:   | 请选择       | ~ | * 籍  | 贯:  | 请选择 🖌          | ~   |      |   |  |
|             | * 英文水平: | 请选择       | ~ | * 民  | 族:  | 请选择            | •   |      |   |  |
|             | * 政治面貌: | 请选择       | ~ | * 联系 | 电话: | 请输入联系电话 (不超过20 | )字) |      |   |  |
|             |         |           |   |      |     |                |     |      |   |  |
|             |         |           |   | 立即绑定 |     |                |     |      |   |  |

图 2-4 绑定个人信息

部分学校可以选择修改绑定(在此页面上方出现修改绑定按钮,见图 2-5)。 点击进入并完成修改绑定。

| Hold H | 的学籍 <del>绑定</del> 局 | 成功       |      |       | 修改绑定 |  |
|--------|---------------------|----------|------|-------|------|--|
|        | 学籍信息                |          | 身份信息 |       |      |  |
|        | 我的学校:               | 武汉大学     | 姓名   |       |      |  |
| -      | 我的学院:               | 计算机学院    | 学    | 号:    |      |  |
|        | 我的专业:               | 计算机科学与技术 | 身份证书 | 号:    |      |  |
|        | 学 制:                | 4        | 性务   | 剧: 男  |      |  |
|        | 年 级:                | 2019     | 籍    | 要:    |      |  |
|        | 英语水平:               | CET-6    | 民前   | 疾: 汉族 |      |  |
|        | 政治面貌:               | 共青团员     | 联系电话 | 舌:    |      |  |

图 2-5 修改绑定

3. 报名

学生完成绑定后,在规定的时间段内可以报名。自 2019 年起,学生只能报 名校内辅修,不可跨校报名。在"辅修报名"页面上有蓝色方框标识的专业为可 报名专业,学生可以点击查看详情并报名。学生报名时需要手动填写 GPA。注意: 一个学生只能报名一个专业。报名流程见图 2-6 至 2-9。

|                            | L联大学       |          |           |        |         |      | 15926285047 |                     |              |
|----------------------------|------------|----------|-----------|--------|---------|------|-------------|---------------------|--------------|
| *                          | 辅修报名       |          |           |        |         |      |             |                     | 渡回           |
| 15E 355 4                  | 学校         | ✓ 2016 ✓ | 学科美型 🗸 👘  | 名称提索(不 | 超过10个字) |      | 搜索          |                     | 34           |
| RR COLO                    | 专业         | 学校       | 学院        | 辅修学分   | 学位学分    | 论文学分 |             |                     | 27. I        |
|                            | 法语         | 武汉大学     | 外国语言文学学院  | 25     | 50      | 5    | 不可报名        |                     | ?            |
|                            | 德语         | 武汉大学     | 外国语言文学学院  | 25     | 50      | 5    | 不可报名        | 扫我~下载安.<br>报名结里早    | 卓版APP<br>知道~ |
| 辅作报告                       | 国际经济与贸易    | 武汉理工大学   | 国际教育学院    | 25     | 50      | 6    | 不可报名        | The Property of the | A APRILIA    |
| 1 10                       | 工商管理       | 武汉理工大学   | 管理学院      | 25     | 50      | 6    | 不可报名        |                     |              |
|                            | 车辆工程       | 武汉理工大学   | 汽车工程学院    | 25     | 50      | 8    | 不可报名        |                     |              |
| 1 par                      | 土木工程       | 武汉理工大学   | 土木工程与建筑学院 | 25     | 50      | 6    | 不可报名        |                     |              |
| 1000                       | 工商管理(创业教育) | 武汉理工大学   | 管理学院      | 25     | 50      | 6    | 不可报名        |                     |              |
| 11-1-1-1-1-1-              | 宝石及材料工艺学   | 中国地质大学   | 珠宝学院      | 25     | 50      | 6    | 不可报名        | F                   | ~            |
| 1 min and the state        | 土木工程       | 中国地质大学   | 工程学院      | 25     | 50      | 6    | 不可报名        |                     | -            |
| An internet and the second | 会计学        | 中南财经政法大学 | 会计学院      | 25     | 50      | 5    | 不可报名        |                     |              |
| 11                         | 总共 55 条词   |          | 23456 - 1 | 藏 到第   | 页 483   | 2    |             |                     |              |

图 2-6 培养方案

| 1.1.1                                       | 七联大学     |          |      |                     |      | 15926285047 |                      |     |
|---------------------------------------------|----------|----------|------|---------------------|------|-------------|----------------------|-----|
| 1 10 0 0 0 0 0 0 0 0 0 0 0 0 0 0 0 0 0      | 专业基本信息   |          | 法语(增 | <del>]</del> 养方案详情) |      | 不可报名        | · 10.000<br>• 10.000 | 劔   |
| 10 10 10 10 10 10 10 10 10 10 10 10 10 1    | 开课学校     | 武汉大学     |      | 辅修学分                | 25   |             |                      | ×.  |
| · · · · · · · · · · · · · · · · · · ·       | 开课学院     | 外国语言文学学院 |      | 学位学分                | 50   |             |                      | đ   |
| 成绩                                          | 年 级      | 2016     |      | 论文学分                | 5    |             |                      | 9   |
| <b>2</b>                                    |          |          |      |                     |      | 返回辅修报名列表>>  | 扫我~下载安<br>报名结果早      | 卓版。 |
| 4條股合                                        | 课程信息     |          |      |                     |      |             |                      |     |
|                                             | 课程       | 开设学期     | 辅修学时 | 课程学分                | 课程类别 | 考试比重        |                      |     |
|                                             | 毕业论文     | 8        | 180  | 5                   | 其他   | 100%        |                      |     |
| 11-0                                        | 法汉实用互译   | 6        | 36   | 2                   | 其他   | 100%        |                      |     |
| 1 Marine                                    | 法语报刊阅读   | 5        | 36   | 2                   | 其他   | 100%        |                      |     |
| 1 the second                                | 法语视听说(初) | 4        | 72   | 4                   | 其他   | 100%        |                      |     |
| 1 As a little to the                        | 法语视听说(高) | 6        | 36   | 2                   | 其他   | 100%        |                      | ~   |
| All and and and and and and and and and and | 法语视听说(中) | 5        | 72   | 4                   | 其他   | 100%        | N.                   |     |
|                                             | 法语写作     | 6        | 36   | 2                   | 其他   | 100%        |                      |     |
|                                             | 法语应用文    | 7        | 36   | 2                   | 其他   | 100%        |                      |     |
|                                             | 高级法语     | 7        | 108  | 6                   | 其他   | 100%        | 1.                   |     |
|                                             | 基础法语     | 4        | 108  | 6                   | 其他   | 100%        |                      |     |
|                                             | 口语技能与实践  | 7        | 54   | 3                   | 其他   | 100%        |                      |     |
|                                             | 中级法语(1)  | 5        | 108  | 6                   | 其他   | 100%        |                      |     |
|                                             | 中级法语(2)  | 6        | 108  | 6                   | 其他   | 100%        |                      |     |

图 2-7 培养方案详情

| 欢迎报名参加七校联合辅修!注意当前开放网上预报名的辅修年级为2016级, 您必须是2016级4年<br>制或2015级5-8年制在校学生才能报名。且你必须符合并同意如下条款: |
|-----------------------------------------------------------------------------------------|
| ①热爱社会主义祖国,拥护中国共产党的领导;                                                                   |
| ②遵守宪法和法律,遵守学校规章制度;                                                                      |
| ③诚实守信,道德品质优良;                                                                           |
| ④主修学习成绩良好.                                                                              |
| ⑤各学校附加的其他条件和说明。                                                                         |
| 说明:                                                                                     |
| ①清注意填写报名信息必须认真核实,确保准确无误后再提交。一旦成功提交,部分信息将不允许<br>自行修改和撤销重填!由此产生的一切后果将由本人承担。               |
| ②具体报名时间各学校教务部(处)的相关通知。在非报名时间段内,网站将自动关闭报名系统!                                             |
| 我同意上述条款 我不同意!                                                                           |

图 2-8 报名

七联大学(校内辅修学士学位系统)

|              | 学校           | ~ 2016 ~ | 学科类型 ~  | 专业名称被       |    |      |          | 投索    |  |  |
|--------------|--------------|----------|---------|-------------|----|------|----------|-------|--|--|
|              | 专业           | 学校       | 服名信息    | ***<br>1613 | ×  | 学位学分 | 论文学<br>分 |       |  |  |
| and a second | 计算机科学与技术     | 中南民族大学   | 94Q: 4  | 南民族大学       |    | 50   | 5        | 服名    |  |  |
|              | 国际经济与贸易      | 中南民族大学   | 经 911:H | 算机科学与技术     |    | 50   | 5        | 服名    |  |  |
|              | 英语           | 中南民族大学   | 外国      | 确定工         | び消 | 50   | 5        | 服名    |  |  |
|              | 法语           | 中南民族大学   | 外国语言又引  | 了阮 2        | 5  | 50   | 5        | 服名    |  |  |
|              | 德语           | 中南民族大学   | 外国语言文学  | 学院 2        | :5 | 50   | 5        | 服名    |  |  |
|              | 工商管理         | 武汉纺织大学   | 管理学院    | ŧ 2         | 5  | 50   | 6        | 服名    |  |  |
|              | <b>车辆</b> 干段 | 进议结约大学   | 海车工程台   | 2<br>2      | 5  | 50   | 8        | 51.52 |  |  |

图 2-9 填写 GPA

#### 4. 查看报名信息

报名完成后,可以在"个人主页"中"我的报名"查看报名详情。如图 2-10 所

示。

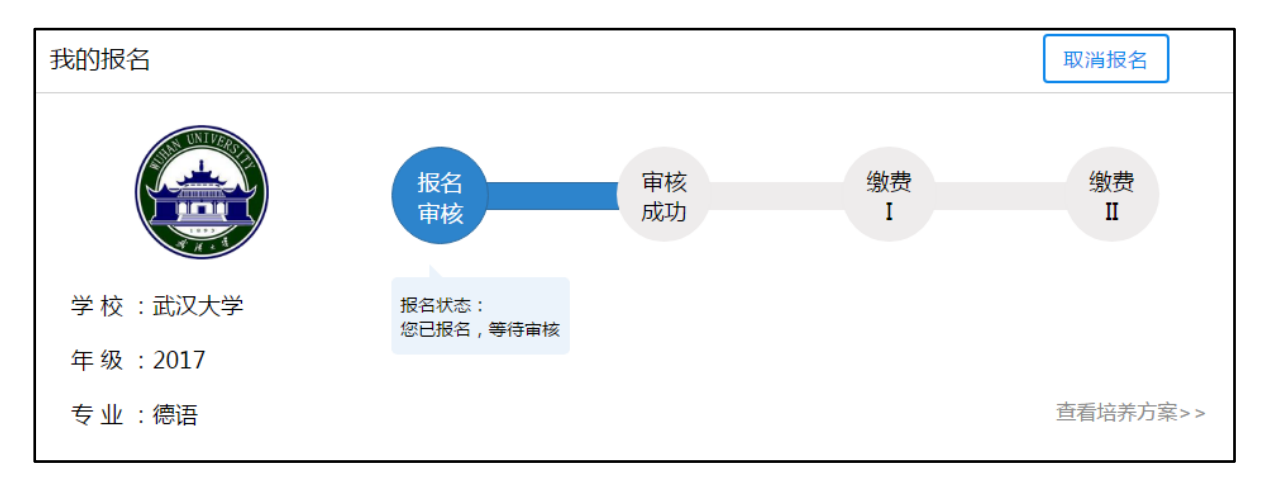

## 图 2-10 查看报名信息

#### 5. **取消报名**

点击图 2-11 中的"取消报名"即可撤销报名并改报其他专业。

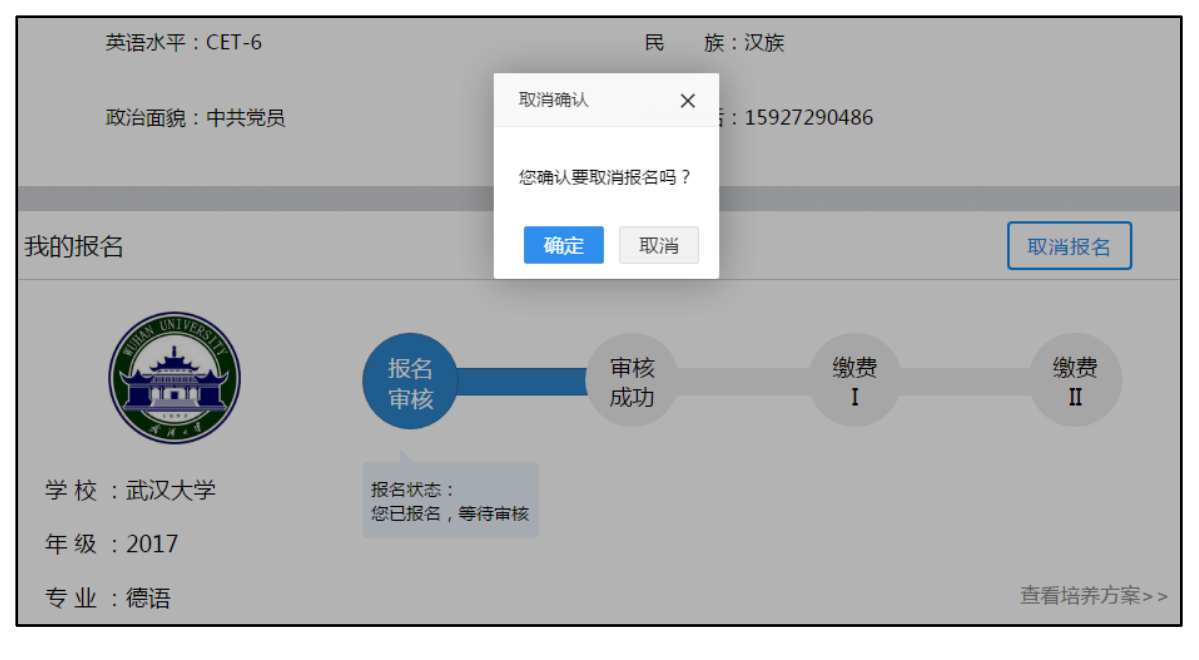

图 2-11 取消报名

### 6. 修改密码

可以在"修改密码"中选择修改密码,如图 2-12 所示。

|                 | 修改密码                           |                         |
|-----------------|--------------------------------|-------------------------|
|                 | 请输入原密码                         |                         |
|                 | 请输入新密码                         | 扫我~下载安卓版APP<br>报名结果早知道~ |
| 辅修报名            | 请再次输入新密码                       |                         |
| 10              | 确认修改                           |                         |
| 11.2000         |                                | ~                       |
| 1 in the second |                                |                         |
|                 | 18 1 1 1 m                     |                         |
|                 | 武汉大学 武汉万乘软件技术有限公司出品<br>本科生资 主持 |                         |

图 2-12 修改密码

#### 7. 查看课表

点击"课表",可以在首页上查看课表内容,如图 2-13 示。

|                                                                                                    |                             | 1    |       |     |      |      |          |    |                                                                                                    |                                         |
|----------------------------------------------------------------------------------------------------|-----------------------------|------|-------|-----|------|------|----------|----|----------------------------------------------------------------------------------------------------|-----------------------------------------|
| 1000                                                                                                    | 1米液                         |      |       |     |      |      | 172 20-0 |    |                                                                                                    |                                         |
| A 1010 4                                                                                                    | 课程                          | 考试比重 | 课程类别  | 学时  | 学分   | 授课老师 | 时间       | 地点 |                                                                                                    | 記口                                      |
| 书桌                                                                                                    | 管理学通论                       | 80%  | 其他    | 32  | 2    | 暫无   | 暫无       | 暫无 | 1997 - 1997 - 1997 - 1997 - 1997 - 1997 - 1997 - 1997 - 1997 - 1997 - 1997 - 1997 - 1997 - 1997 - 1997 - 1997 - | ÷не,                                    |
| · · · · · · · · · · · · · · · · · · ·                                                                                                    | 会计学原理                       | 80%  | 其他    | 64  | 4    | 暫无   | 暫无       | 智无 |                                                                                                    | 238                                     |
| 课表                                                                                                    | 经济数学基础                      | 80%  | 其他    | 64  | 4    | 智无   | 智无       | 智无 | 1.5.2                                                                                                    | 28.                                     |
| List                                                                                                    | 税法                          | 80%  | 其他    | 48  | 3    | 智无   | 暫无       | 智无 | 語語                                                                                                    | Χł.                                     |
| 成绩                                                                                                    |                             |      |       |     |      |      |          |    | E1-943                                                                                                    | 201                                     |
|                                                                                                    |                             |      |       |     | 此课表仍 | 2供参考 |          |    | 扫我~下载安!                                                                                                    | <b>卓版APP</b>                            |
| 14141707 -                                                                                                    |                             |      |       |     |      |      |          |    | <b>扳</b> 名结果早                                                                                                   | 圳追~                                     |
| 端伊拉名                                                                                                    |                             |      |       |     |      |      |          |    |                                                                                                    |                                         |
|                                                                                                    |                             |      |       |     |      |      |          |    |                                                                                                    |                                         |
| 1 From                                                                                                    |                             |      |       |     |      |      |          |    |                                                                                                    |                                         |
| A star had in the second                                                                                                    |                             |      |       |     |      |      |          |    |                                                                                                    |                                         |
| 1 Brand March Marcon                                                                                                    |                             |      |       |     |      |      |          |    |                                                                                                    | ~                                       |
| 1 Bull States                                                                                                    |                             |      |       |     |      |      |          |    | N. C. C. C. C. C. C. C. C. C. C. C. C. C.                                                                       | -                                       |
| 1 particular and the second                                                                                                    |                             |      |       |     |      |      |          |    |                                                                                                    |                                         |
| Built and all and and a                                                                                                    |                             |      |       |     |      |      |          |    |                                                                                                    |                                         |
| and the second second second                                                                                                    |                             |      |       |     |      |      |          |    | 1.                                                                                                    |                                         |
| The first of the second second s |                             |      |       |     |      |      |          |    |                                                                                                    |                                         |
|                                                                                                    | All the state of the second | CA ( | 5 110 | 2 V | V    | 141  | 1.1      |    |                                                                                                    | ( ) ( ) ( ) ( ) ( ) ( ) ( ) ( ) ( ) ( ) |
|                                                                                                    |                             |      |       |     |      |      | No.      |    |                                                                                                    |                                         |

#### 图 2-13 查看课表

## 8. 查看成绩

点击左侧的"成绩",选择学年,默认学年为当前学年,选择上学期或下学期,点击搜索,可查询课程成绩,已经毕业的学生显示的为毕业时的成绩,如图 2-14。

|                                       | 查询课程成绩   2017-2018学年 × 下学期 × 课程名称关键字 |      |    |      |      |    |    |    |      |    |   | <  |
|---------------------------------------|--------------------------------------|------|----|------|------|----|----|----|------|----|---|----|
| · · · · · · · · · · · · · · · · · · · | 课头号                                  | 课程名称 | 学分 | 教师   | 学习类型 | 学年 | 学时 | 学期 | 考试比重 | 成绩 |   |    |
| LLL<br>成绩<br>编修报名                     |                                      |      |    | 暂无相关 | 的成绩哦 |    |    |    |      |    | 6 | 11 |

## 图 2-14 查看成绩